## Step 1

Go to web address http://bhavansqatar.org/

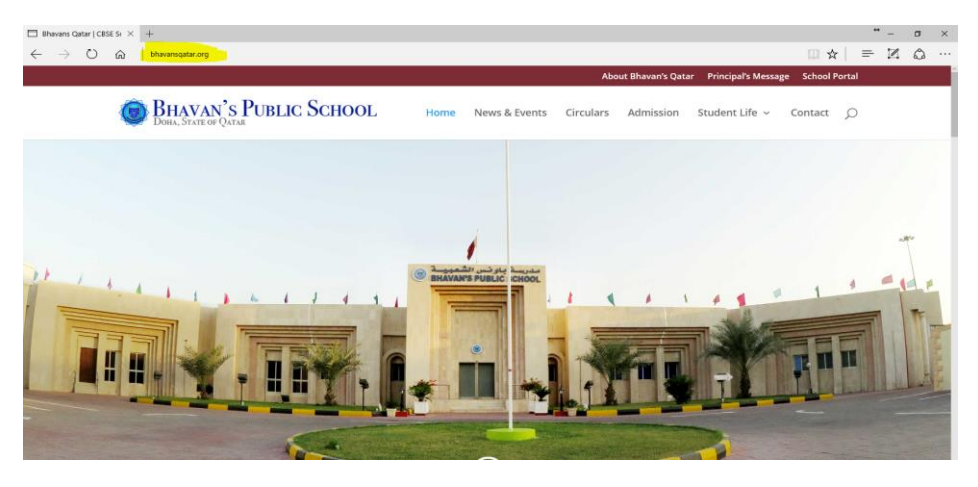

Step 2

**Click on School Portal** 

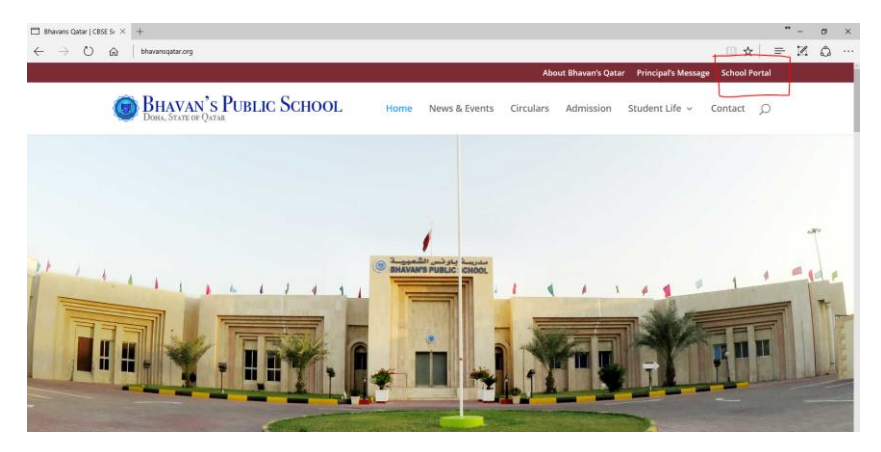

## Step 3

Provide the username and password and click on login

| Bhavan's Duble School × +                                                                                                    |                         |   | • | - a  | × |
|----------------------------------------------------------------------------------------------------|-------------------------|---|---|------|---|
| O  Instruction investigation Instruction Instructi Instruction Instructi Instruction Instr |                         | * | = | 4. 0 |   |
|                                                                                                    |                         |   |   |      |   |
|                                                                                                    |                         |   |   |      |   |
|                                                                                                    | C RUMAN'S PUBLIC SCHOOL |   |   |      |   |
|                                                                                                    | DHAVAN STUBLIC OCHOOL   |   |   |      |   |
|                                                                                                    |                         |   |   |      |   |
|                                                                                                    |                         |   |   |      |   |
|                                                                                                    |                         |   |   |      |   |
|                                                                                                    | Coer Manie .            |   |   |      |   |
|                                                                                                    |                         |   |   |      |   |
|                                                                                                    | Password -              |   |   |      |   |
|                                                                                                    |                         |   |   |      |   |
|                                                                                                    |                         |   |   |      |   |
|                                                                                                    | Login                   |   |   |      |   |
|                                                                                                    | >> Serget Second        |   |   |      |   |
|                                                                                                    |                         |   |   |      |   |
|                                                                                                    |                         |   |   |      |   |

## Step 4

Under heading notes you can see subjects listed Click on the subject name

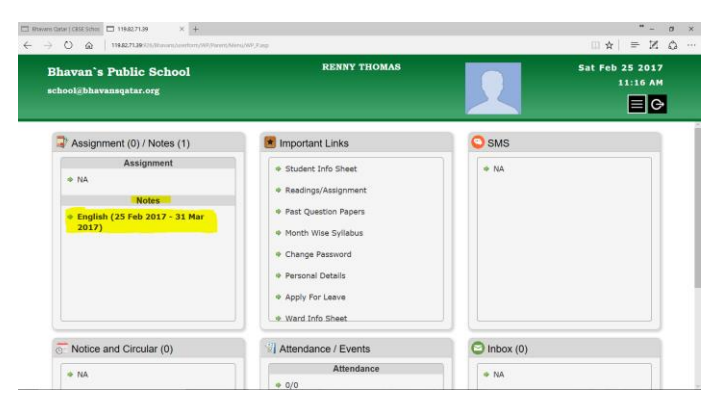

#### Step 5

## Again click on the subject name

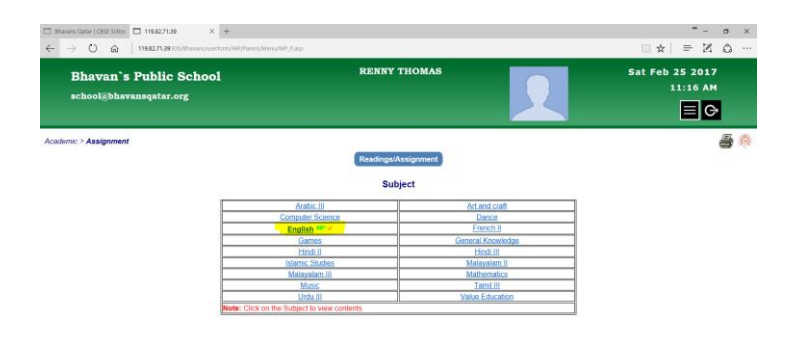

#### Step 6

#### Now click on Notes

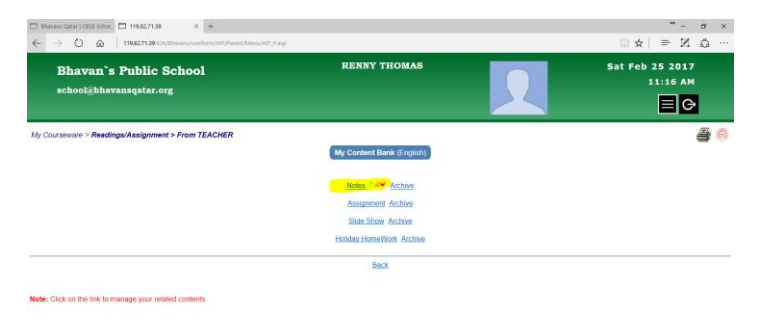

### Step 7

Click on the title

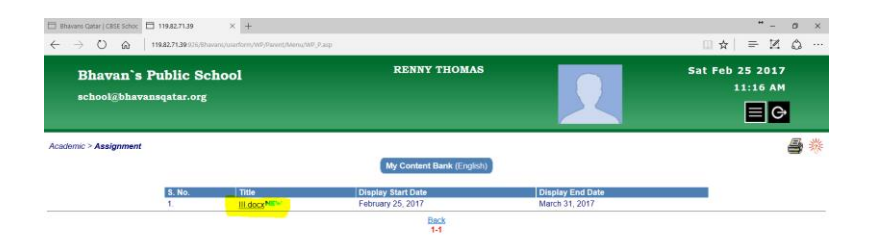

# Step 8

## Save the document

| 🗖 sh         | avans Qatar   CBSE Schoc 🔲 119.82.71.39   | × +                                                                   |                           |                  | "- ø ×                      |
|--------------|-------------------------------------------|-----------------------------------------------------------------------|---------------------------|------------------|-----------------------------|
| $\leftarrow$ | Blank page - Microsoft Edge               | *- 🗆 ×                                                                |                           |                  |                             |
|              | 71.30026/likerans/Stor/Space/Userklame/en | ys511745 and Harry Group in Constant Synax (Charl) a dae              | RENNY THOMAS              | 2                | Sat Feb 25 2017<br>11:16 AM |
| Acad         |                                           |                                                                       | My Content Bank (English) |                  | 🖨 🎋                         |
|              |                                           |                                                                       | y Start Date              | Display End Date |                             |
| _            |                                           |                                                                       | Back<br>1-1               | Walch 51, 2017   |                             |
|              |                                           |                                                                       |                           |                  |                             |
|              |                                           |                                                                       |                           |                  |                             |
|              |                                           |                                                                       |                           |                  |                             |
|              |                                           |                                                                       |                           |                  |                             |
|              |                                           |                                                                       |                           |                  |                             |
|              |                                           | What do you want to do with III.docx (36.4 KB)?<br>From: 119.82.71.39 | Save                      | Save as Cancel × |                             |